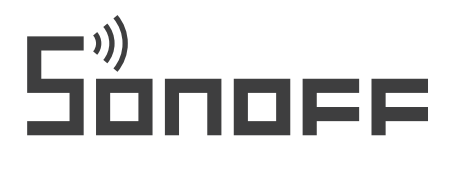

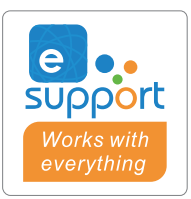

# TH Origin /Elite

Wifi relé s funkciou merania teploty a vlhkosti funkcia merania teploty a vlhkosti Sonoff THR316, THR316D, THR320, THR320D

Návod na obsluhu

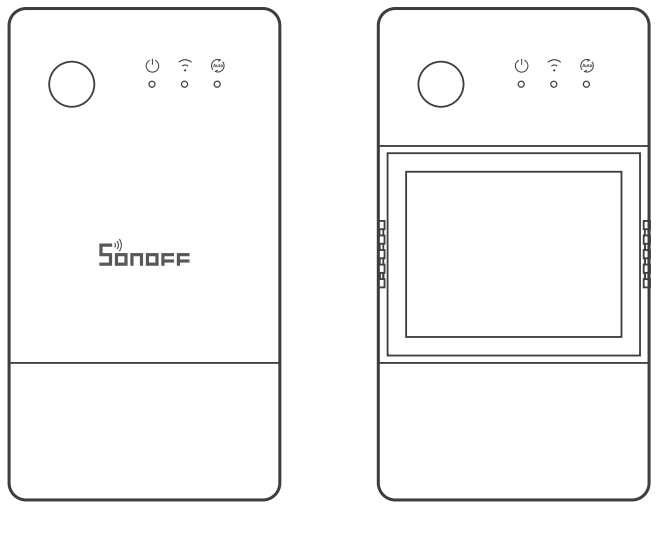

TH Origin TH Elite

### Popis produktu

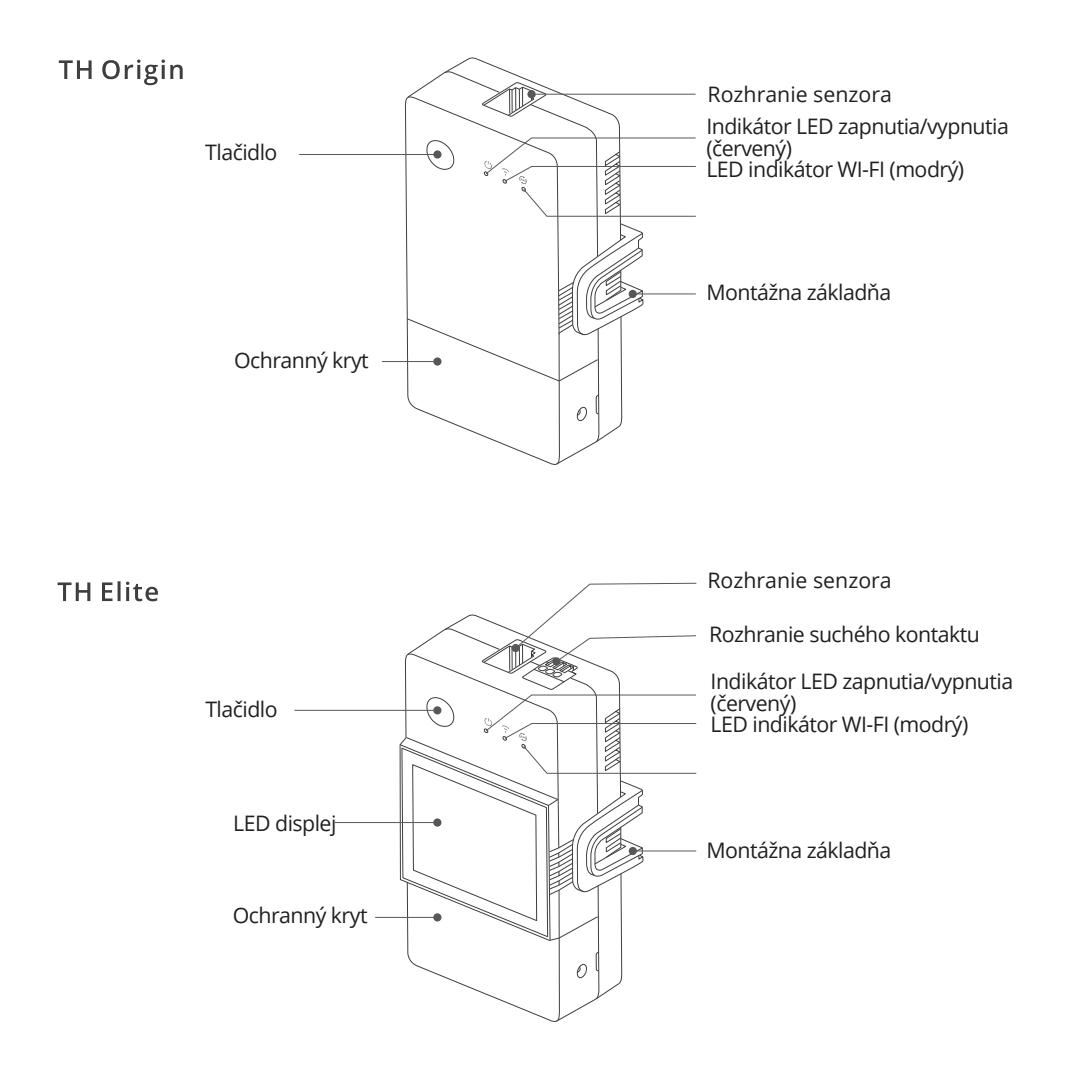

Jednotka váži menej ako 1 kg. Odporúčaná výška inštalácie by nemala byť väčšia ako 2 m.

# Pokyny na tlačidle

| Aktivity                   |                                        |
|----------------------------|----------------------------------------|
| Jedným kliknutím           | Zapnutie/vypnutie zariadenia           |
| Dvojité kliknutie          | Zapnutie/vypnutie automatického režimu |
| Dlhé stlačenie na 5 sekúnd | Vstup do režimu párovania              |

# Pokyny pre LED indikátor

| Indikátor stavu LED                                    | Popis                                                                     |
|--------------------------------------------------------|---------------------------------------------------------------------------|
| Modrý indikátor LED bliká (jeden dlhý<br>a dva krátke) | Režim párovania                                                           |
| Modrý indikátor LED svieti nepre-<br>tržite            | Zariadenie je offline                                                     |
| Modrý indikátor LED raz rýchlo<br>zabliká              | Nepodarí sa pripojiť k smerovaču                                          |
| Modrý indikátor LED dvakrát<br>rýchlo zabliká          | Zariadenie je pripojené k smerovaču, ale<br>nemôže sa pripojiť k serveru. |
| Modrý LED indikátor rýchlo blikne<br>trikrát           | Aktualizácia firmvéru                                                     |
| Zelený indikátor LED svieti<br>nepretržite             | Automatický režim je povolený.                                            |

### Vlastnosti produktu

TH Origin/Elite je inteligentný spínač DIV s monitorovaním teploty a vlhkosti. Automaticky ovládajte kanálový spínač nastavením prahovej hodnoty teploty alebo vlhkosti v aplikácii.

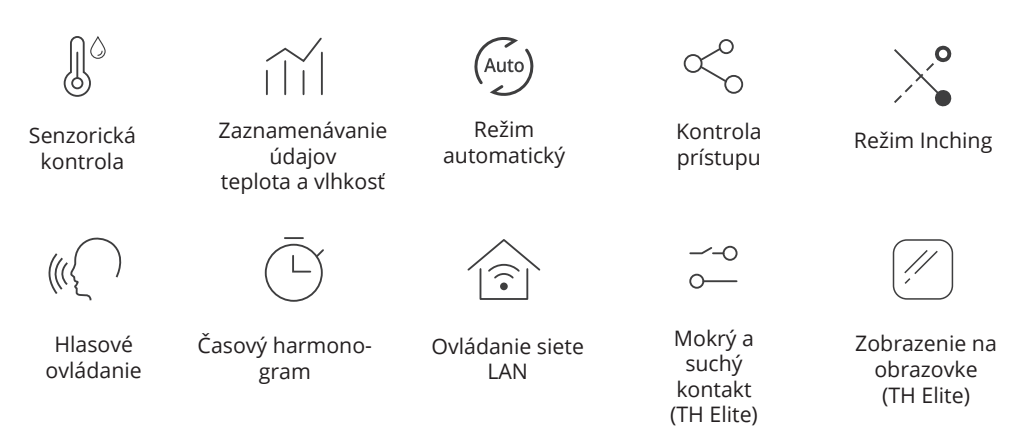

### Inštalácia zariadenia

#### 1. Vypnutie napájania

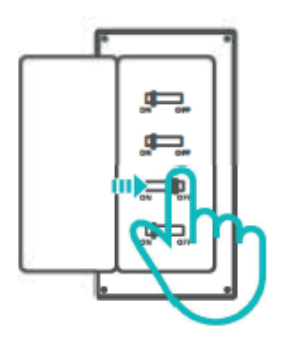

Inštaláciu a údržbu spotrebiča zverte odbornému elektrikárovi. Aby ste predišli riziku úrazu elektrickým prúdom, nemanipulujte so žiadnymi prípojkami ani sa nedotýkajte svorkovnice, keď je prístroj zapnutý!

2. Pokyny na zapojenie

Odstráňte ochranný kryt.

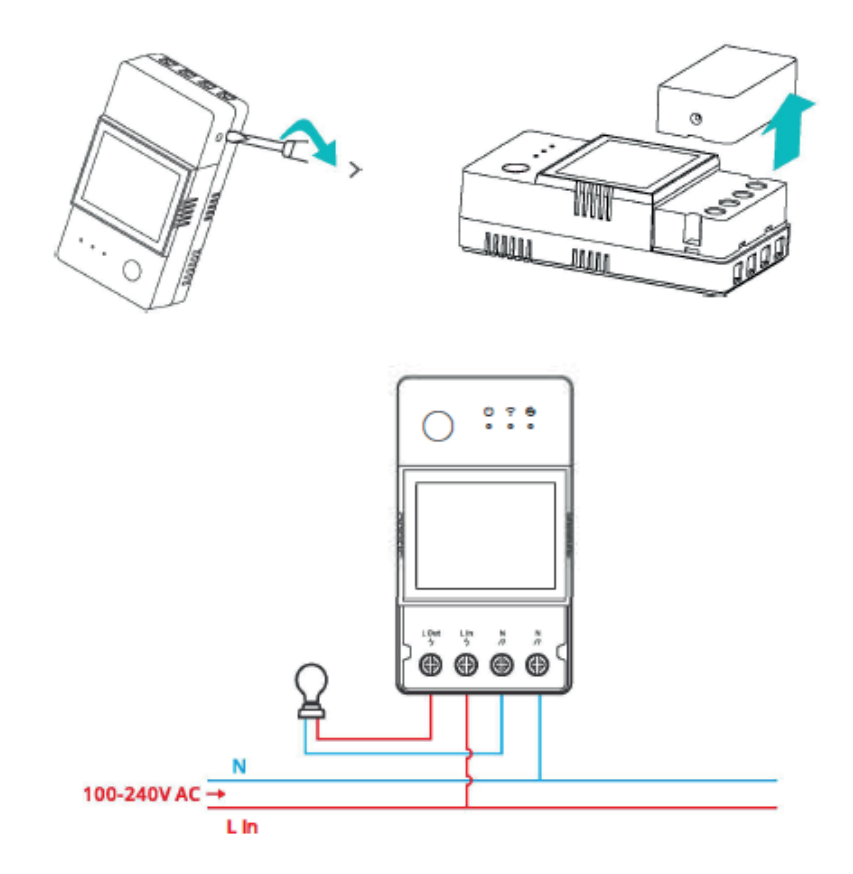

Spôsob zapojenia pre bezpotenciálový kontakt

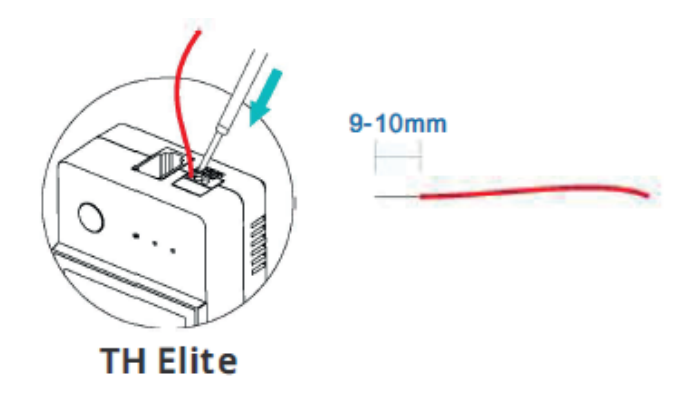

Stlačte biele tlačidlo v hornej časti otvoru na pripojenie drôtu a vložte správny drôt.

- Veľkosť vodiča suchého kontaktu: 0,13-0,5 mm², dĺžka odizolovania drôtu: 9-10 mm.
- ① Uistite sa, že sú všetky vodiče správne pripojené.

Montáž na 35 mm lištu

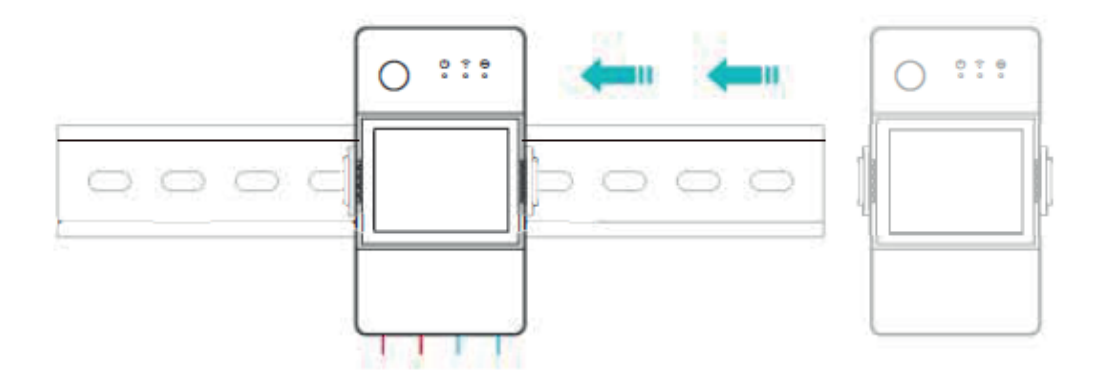

Najprv upevnite vodiacu lištu na mieste, kde sa má zariadenie nainštalovať, potom nasuňte držiak základne zariadenia na stranu vodiacej lišty.

3. Vložte snímač.

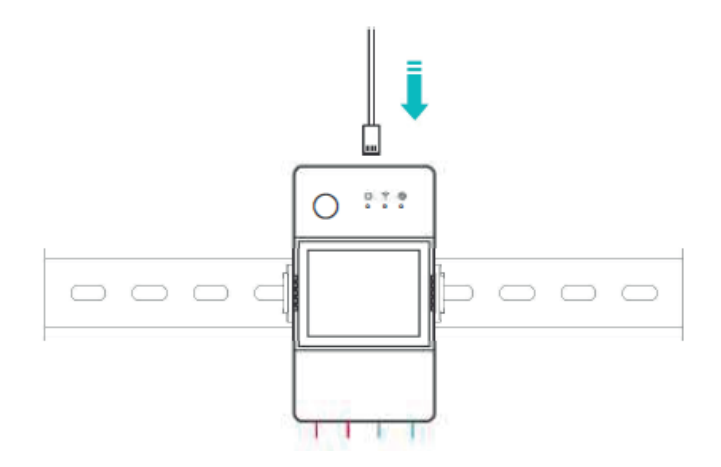

Kompatibilné snímače SONOFF: D518B20, MS01, THS01, AM2301, 517021. Kompatibilné predlžovacie káble senzorov: RL560.

① Niektoré staršie verzie snímačov vyžadujú použitie priloženého adaptéra.

### Párovanie zariadení

1. Stiahnite si aplikáciu eWeLink.

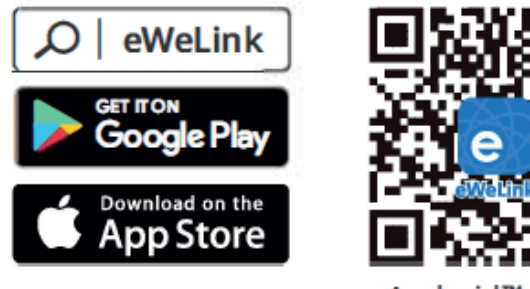

Android<sup>™</sup> & iOS

2. Zapnite napájanie.

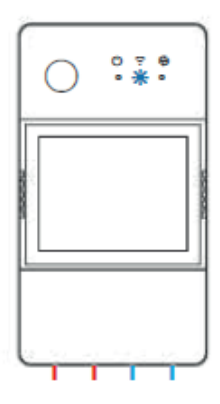

Po zapnutí sa zariadenie pri prvom použití prepne do režimu párovania Bluetooth. Indikátor Wi-Fi LED sa zmení v cykle dvoch krátkych a jedného dlhého bliknutia.

Ak sa zariadenie do 3 minút nespáruje, ukončí režim párovania Bluetooth. Ak chcete vstúpiť do tohto režimu, dlho stlačte tlačidlo približne na 5 s, kým sa indikátor LED Wi-Fi nezmení v cykle dvoch krátkych a jedného dlhého bliknutia.

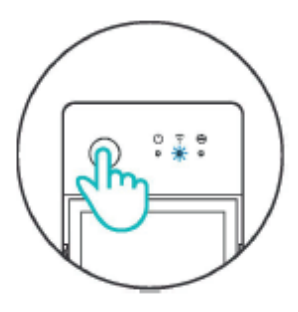

3. Pridajte zariadenie.

Metóda 1: Párovanie cez Bluetooth

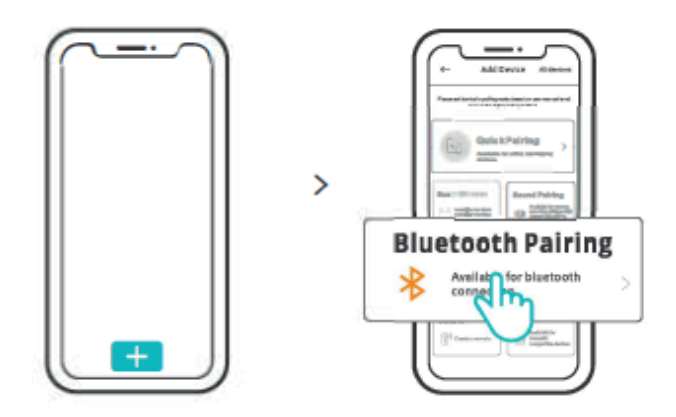

Ťuknite na položku "+" a vyberte položku " Párovanie Bluetooth", potom postupujte podľa pokynov v aplikácii.

Metóda 2: Skenovanie kódu QR

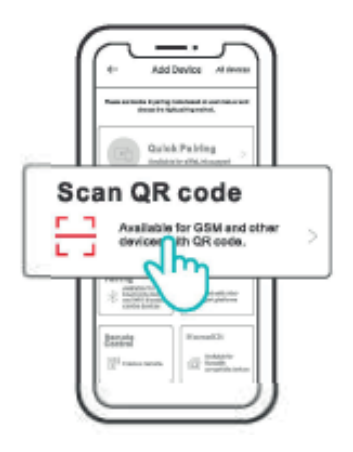

V režime párovania ťuknite na položku "Skenovať QR kód" a pridajte zariadenie naskenovaním QR kódu na zadnej strane zariadenia.

### Manuál hlasového ovládania Alexa

1. Stiahnite si aplikáciu Amazon Alexa a vytvorte si konto.

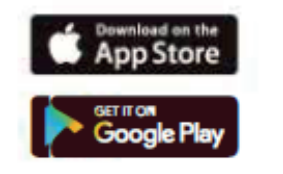

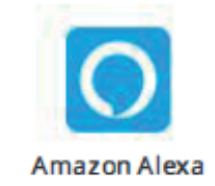

- 2. V aplikácii Alexa pridajte reproduktor Amazon Echo.
- 3. Prepojte účet (Prepojte účet Alexa v aplikácii eWelink).

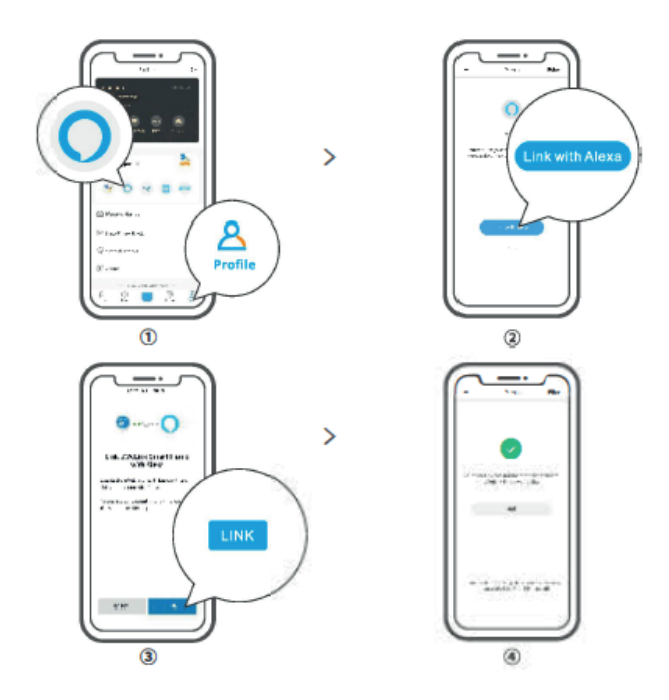

4. Po prepojení účtov môžete v aplikácii Alexa podľa výzvy zistiť zariadenia, ktoré chcete pripojiť.

Spôsob pripojenia účtov Google Assistant, Xiaodu, Tm all Genie, Mate Xiaoai atď. je podobný, pokyny v aplikácii sú nadradené.

# Špecifikácie výrobku

| Model                               | THR316, THR320, THR316D, THR320D                                                                |
|-------------------------------------|-------------------------------------------------------------------------------------------------|
| Vstup                               | THR316, THR316D: 100-240V - 50/60Hz 16A Max<br>THR320, THR320D: 100-240V - 50/60Hz 20A Max      |
| Výstup                              | THR316, THR316D: 100-240V - 50/60Hz 16A Max<br>THR320, THR320D: 100-240V- 50/60Hz 20A Max       |
| Výstup suchého kontaktu             | 5-30V, 1A Max                                                                                   |
| Wi-Fi                               | IEEE 802.11 b/g/n 2.4GHz                                                                        |
| Veľkosť LED obrazovky               | THR316D, THR320D, 43x33mm                                                                       |
| Podporované systémy                 | Android & iOS                                                                                   |
| Prevádzková teplota                 | 10T40 (-10°C ~ 40°C)                                                                            |
| Prevádzková vlhkosť                 | 5%-95% RH, bez kondenzácie                                                                      |
| Povlakový materiál                  | PC V0                                                                                           |
| Rozmery                             | THR316, THR320, 98x54x27.5 mm<br>THR316D, THR320D, 98x54x31 mm                                  |
| Vysokonapäťový<br>pripojovací kábel | THR316, THR316D: 1.0m² do 4.0mm²<br>THR320, THR320D: 1.5mm² do 6.0mm²                           |
| Menovitý impulz                     | 2500V                                                                                           |
| Poznámka                            | Externá predradená ochrana s max. C 20A v prívod-<br>nom vedení, potrebná za každých okolností. |

### Ovládanie cez LAN

Komunikačná metóda na priame ovládanie zariadení bez použitia cloudu, ktorá vyžaduje pripojenie smartfónu a zariadenia k rovnakej WIFI.

Oznámenia o operáciách, záznamy o operáciách, aktualizácie firmvéru, inteligentné scenáre, zdieľanie zariadení a vymazávanie zariadení nie sú podporované, keď nie je k dispozícii pripojenie k externej sieti.

#### Režimy ovládania

Manuálny režim: Zapnutie/vypnutie zariadenia prostredníctvom aplikácie a samotného zariadenia, kedykoľvek chcete.

Automatický režim: Automatické zapínanie/vypínanie zariadenia na základe vopred nastavenej prahovej hodnoty teploty a vlhkosti.

Nastavenie automatického režimu: Nastavenie prahovej hodnoty teploty a vlhkosti a času účinnosti. Môžete nastaviť 8 programov automatického ovládania v rôznych časoch.

### Aktivácia/deaktivácia automatického režimu

Automatický režim aktivujete/deaktivujete dvojitým kliknutím na tlačidlo na zariadení alebo aktivovaním/deaktivovaním priamo v aplikácii.

Manuálne ovládanie a automatický režim môžu fungovať súčasne. V automatickom režime môžete zariadenie zapnúť/vypnúť manuálne. Automatický režim sa po chvíli obnoví, ak zistí zmeny teploty a vlhkosti.

### Obnovenie továrenského nastavenia

Vymazanie zariadenia v aplikácii eWelink znamená obnovenie výrobných nastavení.

### Bežné problémy

Nedarí sa spárovať zariadenia Wi-Fi s aplikáciou eWelink

1. Skontrolujte, či je zariadenie v režime párovania. Po troch minútach neúspešného párovania zariadenie automaticky ukončí režim párovania.

2. Povoľte služby určovania polohy a povoľte určovanie polohy. Pred výberom siete Wi-Fi povoľte služby určovania polohy a povoľte určovanie polohy. Informácia o povolení polohy sa používa na získanie informácií o zozname sietí Wi-Fi. Ak kliknete na možnosť Zakázať, nebudete môcť pridávať zariadenia.

3. Uistite sa, že vaša sieť Wi-Fi pracuje v pásme 2,4 GHz.

4. Uistite sa, že ste zadali správny identifikátor SSID siete Wi-Fi a heslo, pričom nesmie obsahovať žiadne špeciálne znaky. Nesprávne heslo je veľmi častou príčinou zlyhania párovania.

5. Zariadenie by sa malo počas párovania priblížiť k smerovaču, aby bol dobrý stav prenosového signálu.

Zariadenia Wi-Fi sú v režime offline. Nasledujúce problémy skontrolujte podľa stavu LED indikátora Wi-Fi:

Indikátor LED bliká raz za 2 s, čo znamená, že sa nepodarilo pripojiť k smerovaču. 1. Možno ste zadali nesprávne ID a heslo Wi-Fi.

2. Skontrolujte, či identifikátor SSID a heslo Wi-Fi neobsahujú špeciálne znaky, napríklad hebrejské, arabské znaky. Náš systém nedokáže rozpoznať tieto znaky a pripojiť sa k sieti Wi-Fi.

3. Možno má váš smerovač nižšiu kapacitu operátora.

4. Možno je sila Wi-Fi príliš slabá, váš smerovač je príliš ďaleko od zariadenia alebo môže byť medzi smerovačom a zariadením nejaká prekážka, ktorá blokuje prenosový signál.

Indikátor LED dvakrát zabliká, čo znamená, že sa vám nepodarilo pripojiť k serveru.

1. Uistite sa, že internetové pripojenie funguje. Na pripojenie k internetu môžete použiť telefón alebo počítač, a ak sa nepodarí získať prístup, skontrolujte dostupnosť internetového pripojenia.

2. Možno má váš smerovač nízku kapacitu operátora. Počet zariadení pripojených k smerovaču prekračuje jeho maximálnu hodnotu. Skontrolujte maximálny počet zariadení, ktoré môže váš smerovač prenášať. Ak je vyšší, odstráňte niektoré zariadenia alebo kúpte väčší smerovač a skúste to znova. Ak žiadny z vyššie uvedených spôsobov problém nevyriešil, pošlite svoju požiadavku prostredníctvom help&feedback v aplikácii eWelink.

Zariadenie je vybavené dobíjateľnou batériou, ktorá vďaka svojej fyzikálnej a chemickej štruktúre časom a používaním starne. Výrobca udáva maximálny čas prevádzky zariadenia v laboratórnych podmienkach, kde existujú optimálne prevádzkové podmienky pre zariadenie a samotná batéria je nová a plne nabitá. V skutočnosti sa čas prevádzky môže líšiť od času deklarovaného v ponuke, čo nie je chyba zariadenia, ale vlastnosť výrobku.

### Ochrana životného prostredia

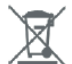

Elektronický odpad označený v súlade so smernicou Európskej únie sa nesmie ukladať spolu s iným komunálnym odpadom. Podlieha separovanému zberu a recyklácii na určených miestach. Zabezpečením jeho správnej likvidácie predídete možným negatívnym dôsledkom na životné prostredie a ľudské zdravie. Systém zberu použitých zariadení je v súlade s miestnymi predpismi o ochrane životného prostredia pre likvidáciu odpadu. Podrobné informácie na túto tému získate na obecnom úrade, v čističke alebo v obchode, kde ste výrobok zakúpili.

CE Výrobok spĺňa požiadavky takzvaných smerníc nového prístupu Európskej únie (EÚ), ktoré sa zaoberajú otázkami týkajúcimi sa bezpečnosti používania, ochrany zdravia a ochrany životného prostredia, pričom špecifikujú nebezpečenstvá, ktoré by sa mali zistiť a odstrániť.

Podrobné informácie o záručných podmienkach distribútora/výrobcu sú k dispozícii na https://serwis.innpro.pl/gwarancja.

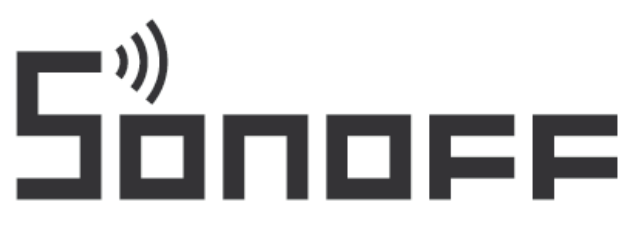

#### Shenzhen Sonoff Technologies Co., Ltd.

3F & 6F, Bldg A, No. 663, Bulong Rd, Shenzhen, Guangdong, China ZIP code: 518000 Website: sonoff.tech

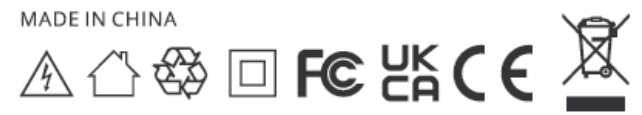